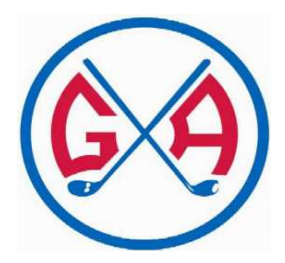

# Innheimtukerfið NÓRI

# Leiðbeiningar um skráningu iðkenda og greiðslu æfingagjalda

# Nóri, nýtt skráningar og innheimtukerfi hjá GA

Golfklúbbur Akureyrar hefur tekið í notkun innheimtukerfið Nóra og kemur það til með að halda utan um iðkendaskráningu og greiðslu æfingagjalda. Skráning iðkenda og greiðsla æfingagjalda mun nú fara fram á netinu í gegnum Nóra.

# Hvar byrja ég?

NÓRI er aðgengilegt á vefslóðinni http://iba.felog.is

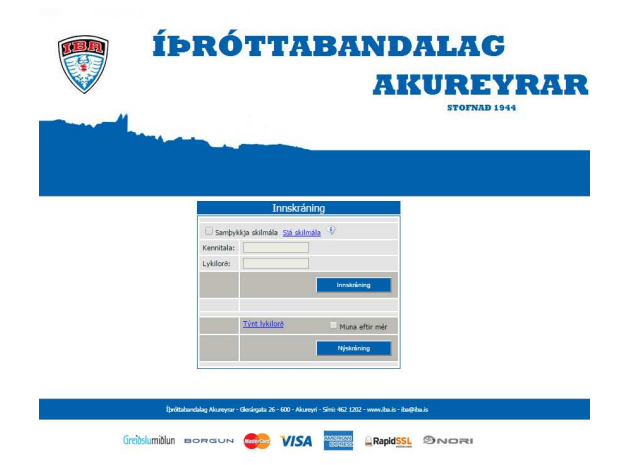

- 1. Fyrsta sem þarf að gera er að haka í "Samþykkja skilmála".
- Ef ætlunin er að skrá sig í kerfið þá er smellt á Nýskráning annars er svæðið kennitala fyllt út ásamt lykilorði og smellt síðan á Innskráning.

# 1. Nýskrá / Innskrá

Að komast inní Nóra

| AKUREYRA<br>STOTNAD 1944                                                                                  |
|----------------------------------------------------------------------------------------------------|
| Innskräning  Sereiyska ustnate Saustate V Kenstala:  Lykiterb:  Tyte johtee  Tyte johtee  Mean after met. |
| Nyakiong<br>Bjöttsbardelig Hanyur - Geriopte 36 - 100 - Alanyur - 596 492 120 - manuka a - ba@baa         |

- Þeir sem eru að skrá sig inn í Nóra í fyrsta skipti verða fyrst að samþykkja skilmála og smella á "Nýskráning "
- Þeir sem áður eru búnir að fara í gegnum nýskráningu og eru með lykilorð þurfa einungis að samþykkja skilmála, slá inn kennitölu, lykilorð og smella á " Innskráning " Þá er farið beint á síðuna " Mínir iðkendur "
- Ef lykilorðið er gleymt er smellt á "Týnt lykilorð "og þá er lykilorðið sent á skráð netfang viðkomandi. Ef hakað er í "Muna eftir mér "vistast innskráningarupplýsingar í tölvu viðkomandi.
- Næsta skref í nýskráningu er að slá inn kennitölu án bandstriks og smella á " Áfram " og fara þannig inná síðuna " Nýskráning forráðamanns "

|         | Nyskiani |       |           |  |
|---------|----------|-------|-----------|--|
| Kennita | la:      | Áfram | Hætta við |  |
|         |          |       |           |  |

#### 2. Nýskráning forráðamanns

Hérna eru settar inn almennar persónuupplýsingar

- Slá inn rétt heimilsfang, póstnúmer, símanúmer og netfang, velja lykilorð og slá það inn tvisvar. Lykilorð þarf að innihalda að lágmarki 5 stafi.
- Ef hakað er við " Jafnframt iðkandi " sjást öll námskeið sem eru í boði fyrir viðkomandi hjá GA.
- Að lokum slá inn öryggisstafi og smella á " Skrá "

Ekki þarf að bíða eftir að lykilorðið sé samþykkt og er það því ekki sent á netfang þannig að geymið lykilorðið vel.

# 3. Nýr iðkandi

- Hérna ætti að vera hægt að velja úr lista frá þjóðskrá þá sem eru skráðir á heimili þess forráðamanns sem er innskráður.
- Velja barn af listanum og smella á "Áfram"
- Síðan þarf að setja inn símanúmer og netfang. Hérna eru oftast settar upplýsingar forráðamanns ef barnið er ungt. Þegar þær upplýsingar eru komnar smellið á "Skrá"

Ef börn eru ekki skráð á heimili forráðamanns er best að hafa samband við viðkomandi deild sem á að skrá í og þá er hægt að færa börnin yfir í kerfinu. (hægt að sjá emailin neðst í þessu skjali)

#### 4. Mínir iðkendur

Hérna er hægt að sjá yfirlit yfir iðkendur er tengjast forráðamanni og það sem er í boði fyrir viðkomandi iðkendur.

Smella á "Námskeið/flokkar í boði "við nafn þess sem á að skrá og þá birtist listi yfir það sem er í boði fyrir viðkomandi iðkanda.

#### 5. Námskeið í boði

Smella í dálkinn " Skráning " við það námskeið sem skrá skal í.

#### 6. Greiða fyrir skráningu iðkenda á námskeið

Slá inn í athugasemdareitinn upplýsingar sem mikilvægt er að þjálfari viti td. ofnæmi og annað.

#### Íþrótta og tómstundastyrkur

- Til að nýta styrkinn frá Akureyrarbæ er nóg að haka við "Nota Frístundastyrk/tómstundarávísun Akureyrarbæjar" um leið og hakað er í reitinn þá sækir kerfið heimild til Akureyrarbæjar og ef iðkandi á rétt á styrk lækkar upphæðin í samtals reitnum.
- Kerfið býður upp á að styrknum sé skipt niður og því er hægt að stilla hversu mikinn skerf af styrknum þú vilt nýta á hvert námskeið sem barnið er skráð í. Þetta er gert með því að smella á "breyta"
- Athugið að ekki er hægt að endurgreiða tómstundarstyrk Akureyrarbæjar eftir að hann hefur verið nýttur.

#### Greiðslufyrirkomulag

- Velja greiðslumáta Slá inn viðeigandi upplýsingar samþykkja skilmála og fara á staðfestingasíðu.
- Ef enginn af þeim greiðslumöguleikum sem í boði eru hentar þá er best að setja sig í samband við framkvæmdastjóra GA (sjá email neðst)

#### 7. Staðfestingasíða

Yfirfarið upplýsingarnar að ofan og smellið á "Skrá greiðslu"

Ef upp koma einhver vandamál er bent á að hafa samband við golfklúbbinn:

#### Framkvæmdastjóri GA

Ágúst Jensson Netfang: agust@gagolf.is